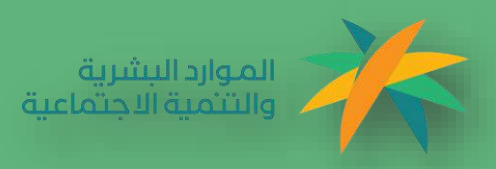

# الدليل الإرشادي لتعبئة النموذج الشامل في منصة أريب

الجمعيات التعاونية

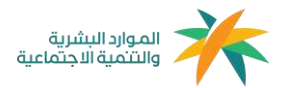

# المحتويات:

| ۵                                    | الدخول للمند   | .1 |
|--------------------------------------|----------------|----|
| لمنصة                                | 1.1 الدخول ل   |    |
|                                      |                |    |
| 3                                    | التسجيل        | .2 |
| دخول للمنصة                          | 2.1 تسجيل ال   |    |
|                                      |                |    |
| الإفصاح                              | تعبئة نموذج    | .3 |
| ىوذج الشامل                          | 3.1 تعبئة الند |    |
| لمعلومات الأساسية                    | 3.1.1          |    |
| لفروع                                | 3.1.2          |    |
| يانات الأعضاء                        | 3.1.3          |    |
| جتماعات الجمعية العمومية العادية     | 3.1.4          |    |
| جتماعات الجمعية العمومية غير العادية | 3.1.5          |    |
| جتماعات مجلس الإدارة                 | 3.1.6          |    |
| فاصيل مجلس الإدارة                   | i 3.1.7        |    |
| لسجلات الإدارية                      | 3.1.8          |    |
| لسياسات                              | 3.1.9          |    |
| للفصاح                               | 3.1.10         |    |
| لبرامج والأنشطة                      | 3.1.11         |    |
| رسال نموذج الافصاح                   | 3.1.12         |    |
|                                      |                |    |
| 16                                   | الملاحظات      | .4 |

| ملاحظات | ١L |
|---------|----|
|---------|----|

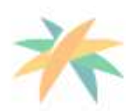

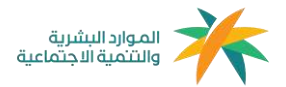

# 1- الدخول للمنصة

## 1.1الدخول للمنصة

يمكن الدخول للمنصة عن طريق الرابط https://areeb.co/ أو مسح الباركود، يفضل استخدام متصفح Google chrome عند استخدام المنصة، والتأكد من الاتصال بالإنترنت.

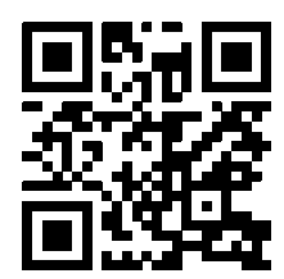

| تسجيل الدخول                                                          |                     |
|-----------------------------------------------------------------------|---------------------|
| اسم المستخدم / رقم الهوية                                             |                     |
| كنمة المرور                                                           |                     |
| تسيت كلمة المرور ؟                                                    |                     |
| تسجيل الدفول<br>ليس لديك حساب <b>الاشتراك</b>                         |                     |
| لتجربة مميزة كاملة يُستحسن إستخدام متصفح جوجل كروم 🦁                  | الموارد البشرية     |
| 🕸 袾                                                                   | والتنمية الاجتماعية |
| الموارد البشرية برنامج النحول<br>والتئمية الاجتماعية الوطنــــــــــي |                     |

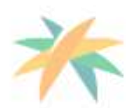

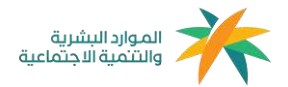

# 2-التسجيل

## 2.1تسجيل الدخول للمنصة

يجب عليك إدخال اسم المستخدم للجمعية وهو رقم هوية الشخص المفوض وكلمة المرور التي تم إنشاؤها أثناء عملية التسجيل، ثم الضغط على تسجيل الدخول.

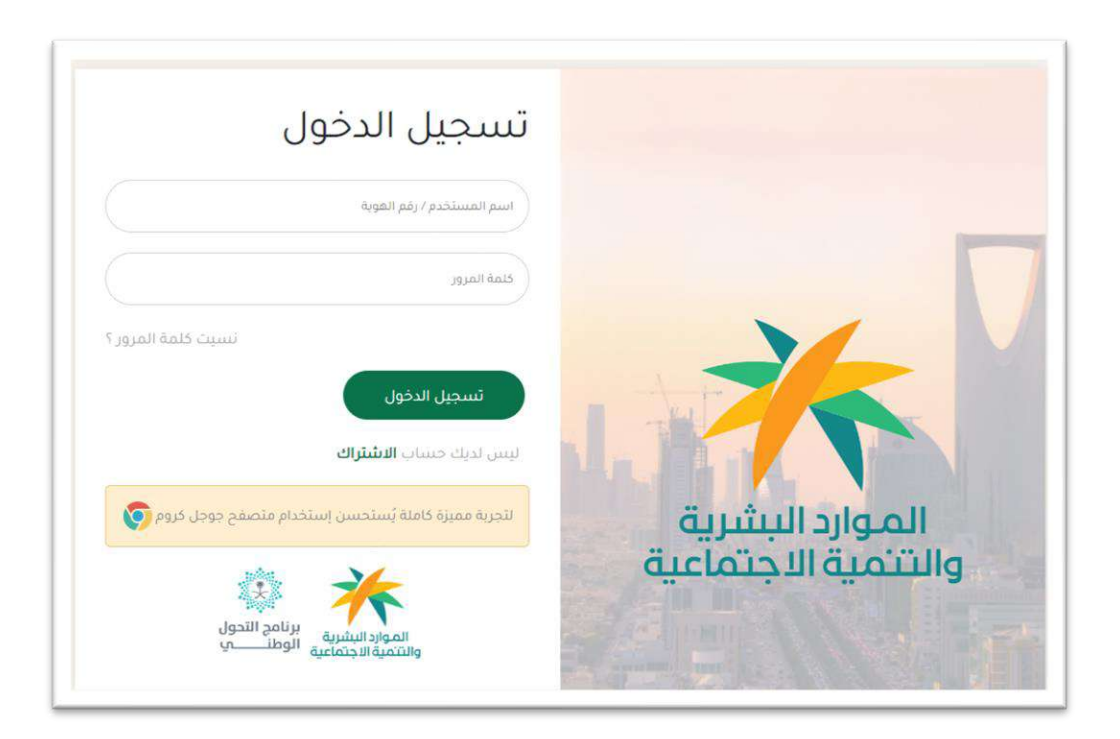

في حال لم يكن للجمعية حساب في المنصة، يرجى الانتقال إلى صفحة التسجيل عبر الضفط على الاشتراك، واتباع إرشادات التسجيل المرسلة في ملف الدليل الإرشادي لتسجيل الجمعيات التعاونية في منصة أريب.

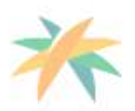

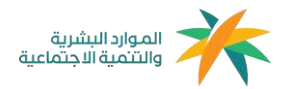

# 3-تعبئة النموذج الشامل

# 3.1تعبئة النموذج الشامل

# 3.1.1المعلومات الأساسية

| (ipg - phg - p                | نوع الملفات المسموح بغا في الرقو في . 11 | م کل علق مسمود به قی الرقو مو (2) میخا بایت و | ن الأساسية للجمعية (م | الىيانات     | انات الجمعية           |
|-------------------------------|------------------------------------------|-----------------------------------------------|-----------------------|--------------|------------------------|
|                               |                                          |                                               |                       |              | البيابات الأجناسية     |
| التصنيف النوعي                | كونه مغايراً للاسم الرسمي)               | اسم الشهرة (في حالة                           | ي للجمعية             | الاسم الرسم  | الفروع                 |
|                               |                                          |                                               |                       |              | الاعضاء                |
| هل بوجد لوحة خارجية للجمعية ؟ | (عرض المرفق)                             | إرفاق شهادةالتسجيل                            | لتسجيل                | رفم شهادة ۱۱ | الاجتماعات غير الهادية |
| 💌 نمبر 🔿 د                    | No file ch                               | hosen Choose File                             |                       |              | اجتماعات مجلس الادارة  |
|                               | دمعية تعاونية                            | اللوحة تتص على أن الج                         | رقم التسجيل           | التوحة توضح  | اللوائح                |
|                               |                                          | ا نمو 🔾 لا                                    | 4 O                   | ا نعم        | السياسات               |
|                               |                                          |                                               |                       | العنوان      | اليفصاح                |
|                               |                                          | 1                                             |                       |              |                        |
| اندې<br>من الخريطة            | اختر الموقع الجعرافي                     | المدينة                                       |                       | 9.0KLAN      |                        |
|                               |                                          |                                               |                       | 100000       |                        |

|                      |                                | هل لدى الجمعية فرو <mark>ع</mark> ؟                                           |                                                                                                    |                                                                                                    | البريد الالكتروني                                                                                                    |
|----------------------|--------------------------------|-------------------------------------------------------------------------------|----------------------------------------------------------------------------------------------------|----------------------------------------------------------------------------------------------------|----------------------------------------------------------------------------------------------------|
|                      |                                | 💿 نعم 🔾 لا                                                                    |                                                                                                    |                                                                                                    |                                                                                                    |
|                      |                                |                                                                               |                                                                                                    |                                                                                                    | الموظفين                                                                                                    |
| الموظفين (دوام جزئي) | الموظفين (دوام کلي)            | الموظفين (غير سعوديون)                                                        | الموظفين (سعوديون)                                                                                                    | الموظفين (إناث)                                                                                                    | الموظفين (دَكور)                                                                                                    |
|                      |                                |                                                                               |                                                                                                    |                                                                                                    |                                                                                                    |
|                      |                                |                                                                               |                                                                                                    | لتأمينات الإجتماعية)                                                                                                    | الموظفين (المسجلين في اا                                                                                                    |
|                      |                                |                                                                               |                                                                                                    |                                                                                                    |                                                                                                    |
|                      |                                |                                                                               |                                                                                                    |                                                                                                    | اجتماعات الجمعية                                                                                                    |
| (2021)               | عدد اجتماعات مجلس الإدارة      | بية غير العادية (2021)                                                        | عدد اجتماعات الجمعية العموه                                                                                                    | مومية العادية (2021)                                                                                                    | عدد اجتماعات الجمعية العم                                                                                                    |
|                      |                                |                                                                               |                                                                                                    |                                                                                                    |                                                                                                    |
|                      |                                |                                                                               |                                                                                                    |                                                                                                    |                                                                                                    |
|                      |                                | د واستمرار                                                                    | ĊĠĊ                                                                                                    |                                                                                                    |                                                                                                    |
|                      |                                |                                                                               |                                                                                                    | 1                                                                                                    |                                                                                                    |
|                      | الموظفين (دوام جزئي)<br>(2021) | الموظفين (دوام كلي) الموظفين (دوام جزئي)<br>معدد اجتماعات مجلس الإدارة (2021) | هل لدى الجمعية فروع ؟<br>فرم ن لا<br>الموظفين (غير سعوديون) الموظفين (دوام كلي) الموظفين (دوام جزئي)<br>مية غير العادية (202) عدد اجتماعات مجلس الإدارة (202)<br>مواستمرار | هل لدى الجمعية فروع ؟<br>الموظفين (سعوديون) الموظفين (غير سعوديون) الموظفين (دوام جَنِّي)<br>عدد اجتماعات الجمعية العمومية غير العادية (201) عدد اجتماعات مجلس الإدارة (201)<br>حفظ واستمرار | هل لدى الجمعية فروع ؟<br>الموظفين ((نات) الموظفين (سعوديون) الموظفين (غير سعوديون) الموظفين (دوام جزئي)<br>الموظفين (دوام جزئي) الموظفين (دوام جزئي)<br>الموظفين (دوام جزئي)<br>عدد اجتماعية)<br>عدد اجتماعات مجلس الإدارة (202)<br>عدد اجتماعات مجلس الإدارة (202)<br>عدد اجتماعات مجلس الإدارة (202) |

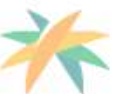

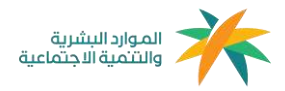

#### 3.1.2 الفروع

في حال اختيار أن الجمعية لديها فروع ستظهر لك صفحة بيانات الفروع لإدخال معلومات الفروع وإرفاق موافقة الوزارة في الخانة المذكورة، وتحديد موقع الفرع الجغرافي من الخريطة، في حال كان هناك فرع آخر يرجى الضغط على حفظ، سيتم حفظ معلومات الفرع الأول و بإمكانك تعبئة الخانات بمعلومات الفرع الأخر. وعند إكمال إدخال تفاصيل الفروع، اضغط على حفظ واستمرار.

| البيانات الأساسية           |                                                                                                    |                               |               |
|-----------------------------|----------------------------------------------------------------------------------------------------|-------------------------------|---------------|
| ) الفروع<br>الأعضاء         | اسم الفرع                                                                                                    | العنوان (الحي - الشارع)       |               |
| الاجتماعات العمومية العادية |                                                                                                    |                               |               |
| م الاحتماعات غير الهادية    | اسم مشرف الفرع                                                                                                    | رقم جوال المشرف               |               |
| احتماعات محلس الإدارة       |                                                                                                    | 9665XXXXXXXXX                 |               |
|                             | إرفاق موافقة الجمعية العمومية                                                                                                    | إرفاق موافقة المركز / الوزارة |               |
| السوامع<br>التسواسات        | No file chosen Choose File                                                                                                    | No file chosen Choose File    |               |
| الدفصام                     | الموقع الجغرافي                                                                                                    |                               |               |
|                             | Sasis Dates Concerning Concerning | (000) An Nukhayi              | Map Satellite |
|                             | Al Artanych ywać yr ulas wyba<br>National FDOD<br>Distribution<br>Alland ywar of the Map des 2002 Kepbard shintore                                                                                                    | ulius, and P Quilue, Brin     | sogle         |
|                             |                                                                                                    |                               |               |

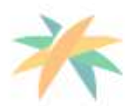

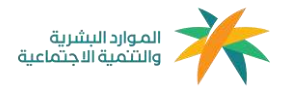

#### 3.1.3 بيانات الأعضاء

يتم فيها إدخال معلومات الأعضاء بتحديد نوع العضوية أولاً و من ثم إدخال جميع المعلومات المطلوبة و الضغط على حفظ عند الانتهاء والانتقال لمعلومات عضو آخر بتحديد عضويته و هكذا حتى يتم الانتهاء من إدخال معلومات جميع الأعضاء كلٍ على حِدة، ثم الضغط على حفظ واستمرار للانتقال للصفحة التالية.

| بيانات الجمعية<br>) البيانات الأساسية                         | و بيانات الأعضاء (مدم ه         | سموح به في الرفع مو (2) ميج | ت و نوع الملقات المسموح بما في الرفع في « الأم - وأم - وأوز ) |           |
|---------------------------------------------------------------|---------------------------------|-----------------------------|---------------------------------------------------------------|-----------|
| ) الفروع<br>) الأعضاء                                         | الرجاء التأكد من إضافة جميع اعذ | فية العموفية وفجلس الإدا    | المدير التنفيذي حسب الثفاصيل المطلوبة أدناه                   |           |
| ) الاجتماعات العمومية العادية<br>الاجتماعات عبد المادية       | الرجاء تحديد صفة العضو المرا    | 🗌 عضو جمعية عمومية          | عضو بمجلس ادارة الجمعية                                       |           |
| ) اجتماعات عبر العالية<br>) اجتماعات مجلس الإدارة<br>) الوائد | جدید حفظ                        |                             |                                                               |           |
| السياسات                                                      | اسم المضو                       | تاريخ الميلاد               | الصفة                                                         |           |
| ) الإفصاح                                                     | ناصر محمد                       | 02/14/2019                  | عضو محتس ادارة   المدير التنقيدي                              | تعديل حذف |
| C                                                             |                                 |                             | السابق حفظ واستمرار                                           |           |

**ملاحظة:** في حال تم إدخال معلومات خاطئة لعضو ما، يمكنك حذف العضو أو التعديل على معلوماته من خلال الجدول الموضح أسفل الصفحة.

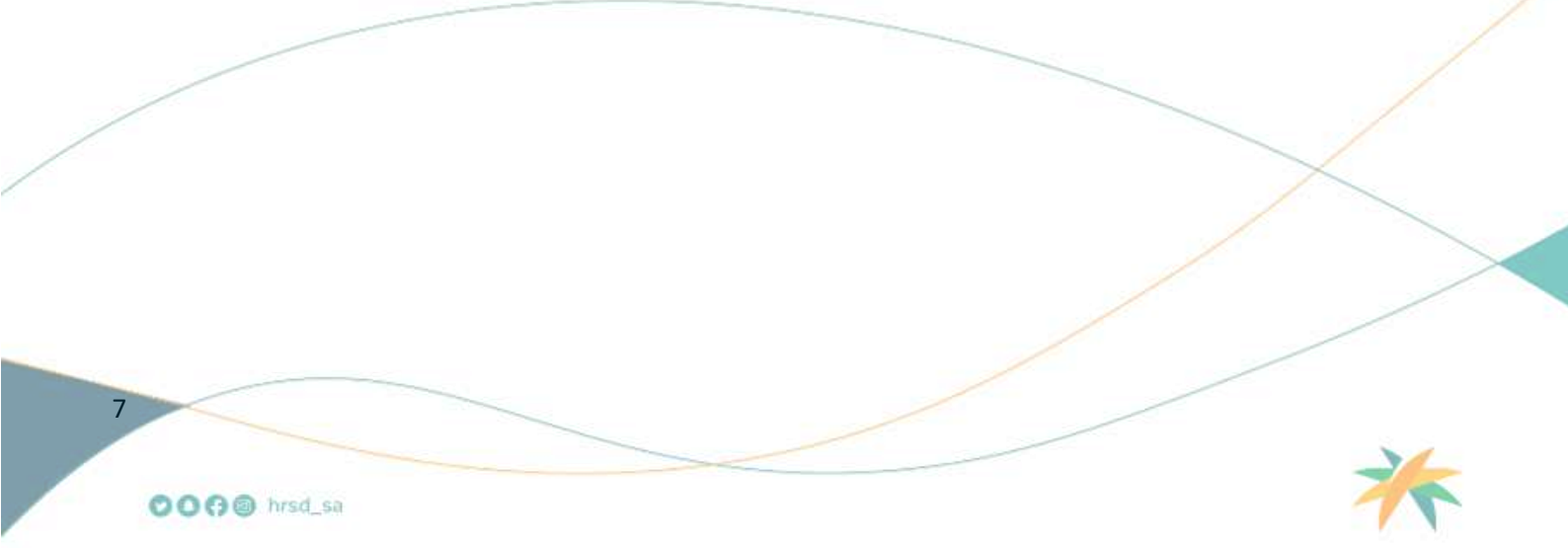

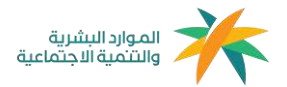

#### 3.1.4 اجتماعات الجمعية العمومية العادية

يتم فيها اختيار الاجتماع وإدخال جميع المعلومات المطلوبة للإجتماع مع إرفاق الملفات المطلوبة و الضغط على حفظ عند الانتهاء، وهكذا حتى يتم الانتهاء من إدخال المعلومات كامله كما يمكنك التعديل على جميع المدخلات أو حذفها من خلال الجدول أسفل الصفحة، ثم الضغط على حفظ واستمرار للإنتقال للصفحة التالية.

| نات الجمعية والجمعية العم<br>سانات الاساسية                                  | بمعية العمومية الا | لعادية (2021)     | (حجم كل ملف مسموح به في الرقع | هو (2) ميجا بايت و نوع الملفات المس            | موح بها في الرفع هي!  | (jpgpngpdf       |           |
|------------------------------------------------------------------------------|--------------------|-------------------|-------------------------------|------------------------------------------------|-----------------------|------------------|-----------|
| نفروع<br>تاريخ الاجتماع ( <mark>ميلادي)</mark> ع<br>ناعضاء                   | ا عدد الحضور       | ور (أصالة)        | عدد الحضور (تيابة)            | نموذج الدعوة لاجتماع الج<br>chosen Choose File | عية العمومية<br>No fi |                  |           |
| لاجتماعات العمومية العادية<br>لاجتماعات غير العادية<br>لاجتماعات غير العادية | تضور والمناوبين    |                   |                               | محضر فرز الأصوات                               |                       |                  |           |
| جنماعات مجلس الددارة Choose File                                             | No file ch         |                   |                               | chosen Choose File                             | No fi                 |                  |           |
| محضر الاجتماع                                                                |                    |                   |                               |                                                |                       |                  |           |
| No file chosen Choose File سيباسات                                           | No file ch         |                   |                               |                                                |                       |                  |           |
| يمصاح جديد حفظ                                                               |                    |                   |                               |                                                |                       |                  |           |
| تاريخ الاجتماع إجمالي عدد الحض                                               | إجمائي عدد الحضور  | تموذج الدعوة لاجا | تماع الجمعية العمومية         | كشف االحضور والمناوبين                         | محضر الاجتماع         | محضر فرز الأصوات |           |
| 8 03/06/2019                                                                 | 8                  | غرض المرفق        |                               | عرض المرفق                                     | عرض المرفق            | عرض المرفق       | تعديل حذف |
|                                                                              |                    |                   |                               |                                                |                       |                  |           |

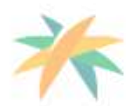

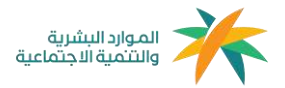

#### 3.1.5 اجتماعات الجمعية العمومية غير العادية

يتم فيها اختيار الاجتماع وإدخال جميع المعلومات المطلوبة للإجتماع مع إرفاق الملفات المطلوبة و الضغط على حفظ عند الانتهاء، وهكذا حتى يتم الانتهاء من إدخال المعلومات كامله كما يمكنك التعديل على جميع المدخلات أو حذفها من خلال الجدول أسفل الصفحة، ثم الضغط على حفظ واستمرار للإنتقال للصفحة التالية.

| الأعضاء                                               | تاريخ الاجتماع (ميلادي) | عدد الحضور        |                        | الكشف التفصير | يلي بالحضور والمتاويين<br>🗟اد داة دند |              |           |
|-------------------------------------------------------|-------------------------|-------------------|------------------------|---------------|---------------------------------------|--------------|-----------|
| الاجتماعات العمومية العادية<br>الاجتماعات غير العادية | محضر فرز الأصوات        |                   |                        | محضر الاجتماع | No hie chosen k                       |              |           |
| ) اجتماعات مجلس الندارة                               | chosen Choose File      | No file           |                        | Choose File   | No file chosen                        |              |           |
| اللوانج<br>السياسات                                   | 2                       |                   |                        |               |                                       |              |           |
| ا الافصاح                                             | جدید حفظ                |                   |                        |               |                                       |              |           |
|                                                       | تاريخ الاجتماع          | إجمالي عدد الحضور | كشف االحضور والمناوبين | محضر الاجتماع | محضر فرز الأصوات                      | سبب الاجتماع |           |
| K                                                     | 03/01/2019              | 7                 | عرض المرفق             | عرض المرفق    | عرض المرفق                            | ترشيح        | تعديل حذف |

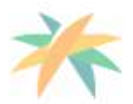

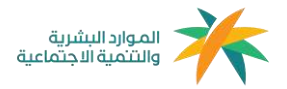

#### 3.1.6 اجتماعات مجلس الإدارة

تحديد تاريخ الاجتماع بالسنة الميلادية ومن ثم رفع محضر الإجتماع المطلوب ثم اختيار حفظ، كما يمكنك التعديل على جميع المدخلات أو حذفها من خلال الجدول أسفل الصفحة، ثم الضغط على حفظ واستمرار للإنتقال للصفحة التالية.

| مع بيانات الجمعية 22 بيانات الجمعية<br>O البيانات الأساسية                                          | 0 اجتماعات مجلس ا                           | لإدارة (2021) (حجم كل ملف مسموح به في الرقع هو (2 | هو (2) ميجا بارت و نوع الملقات المسموح بعا في الرفع هي ، المز - ومر - ومز ) |
|----------------------------------------------------------------------------------------------------|---------------------------------------------|---------------------------------------------------|-----------------------------------------------------------------------------|
| القروع<br>الاعضاء<br>الاجتماعات العمومية العادية<br>الاجتماعات غير العادية<br>اجتماعات مجلس الادارة | تاريخ الاجتماع (ميلادي)<br>جديد<br>جديد حفظ | محضر الاجتماع<br>No file chosen Choose File       |                                                                             |
| م الثوائج<br>مسياسات<br>الإفصاح                                                                     | تاريخ الاجتماع<br>07/10/2019                |                                                   | محصر الاجتماع<br>عرض المرفق                                                 |
| 0                                                                                                   |                                             |                                                   | السابق حفظ واستمرار                                                         |

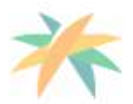

OOO@ hrsd\_sa

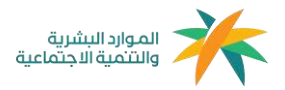

#### 3.1.7 تفاصيل مجلس الإدارة

بداية بالإجابة على بعض الأسئلة التي تخص مجلس الإدارة من ناحية عدد الأعضاء ودورة المجلس وتاريخ تكوين وانتهاء دورة المجلس الحالي.ومن ثم أسئلة عن اللوائح و الإجابة عليها إما بـ(نعم) أو (لا)، في حال كانت الإجابة ب(نعم) يجب إرفاق المرفق المطلوب، ثم الانتقل للصفحة التالية بالضغط على حفظ واستمرار.

| 1 | هل تم إصدار القوائم المالية لعام 2021 م وعرضها على الجمعية العمومية ؟                                            |                                                   |
|---|----------------------------------------------------------------------------------------------------|---------------------------------------------------|
|   | 🔾 تعم 💿 لا                                                                                                    |                                                   |
|   | هل يوجد عقد التأسيس ؟                                                                                            |                                                   |
|   | 🖲 نعم 🔘 لا                                                                                                    |                                                   |
|   | هل اللائحة الأساسية للجمعية محدثة و معتمدة ؟                                                                     |                                                   |
|   | 🔘 نمم 🔘 د                                                                                                    |                                                   |
|   | هل توجد لائحة للموارد البشرية بالجمعية و تشتمل على سلم الأجور والروائب, والمكافات , وا                           | والإجازات. ومخافأة نهاية الخدمة ، وغيرها ؟        |
|   | 🔘 نعم 🔘 لا                                                                                                    |                                                   |
|   |                                                                                                    |                                                   |
|   | المرفقات                                                                                                    |                                                   |
|   | إرفاق القوائم المالية لعام 2018 م. (عرض المرفق)                                                                  | إرفاق عقد التأسيس (عرض المرفق)                    |
|   | No file chosen Choose File                                                                                       | No file chosen Choose File                        |
|   | إرفاق اللائحة الأساسية للجمعية المحدثة (عرض المرفق)                                                              | إرفاق لائحة للموارد البشرية بالجمعية (عرض المرقق) |
|   | No file chosen Choose File                                                                                       | No file chosen Choose File                        |
|   |                                                                                                    |                                                   |
| ( | and the second second second second second second second second second second second second second second second | di na inda da da                                  |
|   |                                                                                                    |                                                   |

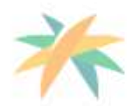

OOG@ hrsd\_sa

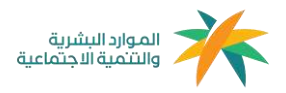

#### 3.1.8 السجلات الإدارية

تقوم بالاختيار إما نعم أو لا لجميع الخيارات وكتابة الملاحظات إن وجدت بدون إرفاق مرفقات، ثم الانتقال لتعبئة السياسات .

| ى<br>ئىرلىك 10-يىلىيە      |                                                   | موج به من مرفع هو (د) میجا بابت و نوع المتفات المستموع بها من الرفع هي النامع . |
|----------------------------|---------------------------------------------------|---------------------------------------------------------------------------------|
| aganan anga                |                                                   |                                                                                 |
| لفروع                      | السجلات الإدارية                                  |                                                                                 |
| العضاء                     |                                                   | ملاحظات                                                                         |
| لاجتماعات العمومية العادية | 💿 نعم 🔿 لا                                        |                                                                                 |
| وتواعات عير العادية        | مل تستخدم الجمعية سجل أعضاء مجلس الإدارة          | ملاحظات                                                                         |
| يستعاد للبس الإدرة         | 💿 نمم 🔿 لا                                        |                                                                                 |
| لساسات                     | هل تستخدم الجمعية سجل العاملين ويباناتهم المعتمدة | ملاحظات                                                                         |
| للفصاد                     | ا فم 🔾 لا                                         |                                                                                 |
|                            | هل تستخدم الجمعية سجل فروع الجمعية                | ملاحظات                                                                         |
|                            | ani 💿                                             |                                                                                 |

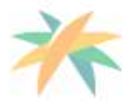

OOO@ hrsd\_sa

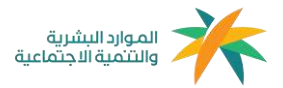

#### 3.1.9 السياسات

يتم إختيار السياسة الموجوده بـ(نعم) مع إرفاق السياسة، وفي حال لم تكن السياسة لدى الجمعية في 2021 يتم إختيار ( لا )، ثم انتقل للصفحة التالية بالضغط على حفظ واستمرار .

|                                        | (برجي الرد على جميع الأسبئلة ، و من ثم قم برمع المرفقات المطلوبة)     | الساسات     |
|----------------------------------------|-----------------------------------------------------------------------|-------------|
|                                        |                                                                       |             |
|                                        | عبة سياسة محتوية و معتمدة من مجلس الإدارة لسياسة تعارض المصالح<br>    | هل لدی الجم |
|                                        | <u>О</u> и                                                            | ا نعم       |
| ت وحماية مقدمي البلاغات                | عية سياسة مكتوبة و معتمدة من مجلس الإدارة لسياسة الإبلاغ عن المخالفا، | هل لدى الجم |
|                                        | • لا                                                                  | 0 نعم       |
| تلافها                                 | عية سياسة مكتوبة و معتمدة من مجلس الإدارة لسياسة الاحتفاظ بالوثائق وإ | هل لدى الجم |
|                                        | ۰ لد                                                                  | 0 نفم       |
|                                        | عية سياسة مكتوبة و معتمدة من مجلس الإدارة لسياسة جمع التبرعات         | هل لدى الجم |
|                                        | O u                                                                   | العم 💿      |
| عضاء الجمعية العمومية وتقديم الخدمات   | عية سياسة مكتوبة و معتمدة فن مجلس الإدارة لسياسة تنظيم العلاقة مع أ   | هل لدى الجم |
|                                        | • لا                                                                  | 0 نفم       |
|                                        |                                                                       |             |
|                                        |                                                                       | المرفقات    |
| إرفاق سياسة جمع التبرعات. (عرض المرفق) | ة تعارض المصالح (عرض المرقق)                                          | ارفاق سياسة |
| No file chosen Choose File             | No file chosen Cl                                                     | hoose File  |
|                                        |                                                                       |             |
|                                        |                                                                       |             |
| ية 📃 🖉 حفظ واستمرار                    | luul                                                                  |             |
|                                        |                                                                       |             |

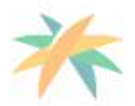

OOO@ hrsd\_sa

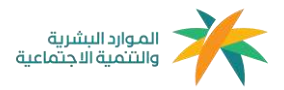

#### 3.1.10 الافصاح

يتم فيها اختيار طريقة إفصاح الجمعية عن الوثائق و تحديد الإفصاح المالي و الإفصاح العقاري في حال كانت الإجابة بـ(نعم) يجب الإجابة على المتطلبات المذكورة و الضغط على حفظ وإكمال الإجابه على جميع الخيارات، انتقل للصفحة التالية بالضغط على حفظ واستمرار .

| البيانات الأساسية                                     | الإفصاح   البرامج الانتسطة ::                       | جم كل علف مسموح به في الزمع مو (2) عيجا بايت و نوع الملغات المسموح به<br> | ة في الرفع في . أكم - pogpg( ) |
|-------------------------------------------------------|-----------------------------------------------------|---------------------------------------------------------------------------|--------------------------------|
| الفروع<br>الأعضاء                                     | الإفصاح                                             | รับปละวัติปลี่อยุระวบป. เสืองป. 3 ค.ศ. (ป.)                               |                                |
| الاجتماعات العمومية العادية<br>الاجتماعات غير العادية | ی میں ۵۵ میں دروں ہو میں مرون ہو در<br>اور نیم 🔘 او | لغياب الري في الجوانب الاختتاعية او الاستعادية:                           |                                |
| entre entre ante                                      | اسم الجهة                                           | نوع العلاقة                                                               | فترة العلاقة                   |
| التوائح                                               |                                                     | استشارات، شراکة،                                                          | اخترب                          |
| السباسات                                              | حديد حفظ                                            |                                                                           |                                |
| المبانيات                                             | جديد مفظ                                            |                                                                           |                                |

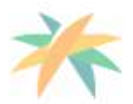

OOG@ hrsd\_sa

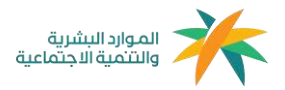

#### 3.1.11 البرامج والأنشطة

في هذه النافذة يتم إدخال رسالة الجمعية من خلال الضغط على إضافة الرسالة و إدخال أهدافها وفقاً للائحة الأساسية ثم الضغط على إضافة هدف و إدخال برامج و أنشطة الجمعية و المساعدات و البرامج الداخلية المُقامة في سنة 2021.

|                          |                                                                     | البرامج و الأنشطة                               |   |
|--------------------------|---------------------------------------------------------------------|-------------------------------------------------|---|
|                          |                                                                     | أهداف الجمعية التعاونية وفقأ للائحة الآساسية    |   |
| اضامة هدف                |                                                                     |                                                 |   |
|                          | بية التعاونية حسب الأعمال الموكلة إليهم؟                            | هل ثم حصر الاحتياج التدريبي للعاملين في الجمع   |   |
|                          |                                                                     | 🔿 نعم 💿 لا                                      |   |
| ، وجرائم تمويل الإرهاب ) | هية (برامح تطويرية ، توعوية في اللوائح والأنظمة . مخاطر غسل الأموال | بيان بالبرامج الداخلية المقدمة للعاملين في الجم |   |
| تاريخ البرنامج (ميلادي)  | مقدم البرنامج                                                       | اسم البرنامج                                    |   |
|                          |                                                                     |                                                 |   |
|                          | إرفاق كنتنف الحضور                                                  | الفئة المستهدفة                                 |   |
|                          | No file chosen Choose File                                          | اختر                                            |   |
|                          |                                                                     | جدید حفظ                                        |   |
| ستمرار                   | السابق.                                                             |                                                 | C |

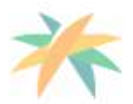

OOO@ hrsd\_sa

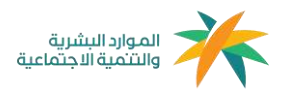

# 3.1.12 إرسال نموذج الإفصاح

في النهاية الموافقة على الإقرار وإرسال النموذج الشامل.

| انات الجمعية<br>البيانات الأساسية                                          | 📀 إرسال نموذج الإفصاح                                                                                                    |
|----------------------------------------------------------------------------|----------------------------------------------------------------------------------------------------|
| الفروع<br>الأعضاء<br>الاجتماعات العمومية العادية<br>الاجتماعات غير العادية | الإقرار بصحة البيائات المذكلة<br>  انتهد و افر بالمسؤولية والحضوع للسلطات القضائية في الممئكة العربية السعودية فيما يتعلق بالبنانات المدخلة أو مخالفات قد تنشأ عن استخدامي لعذا الموقع ، والانتزام بالقواعد والشروط<br>المعمول بها في المملكة العربية السعودية للانظمة الإلكترونية ، كما انتهد بخلو فافة العرفقات والمستندات التي تم إرفاقها من الفيروسات الضارة أو مواد أو بيانات أو معلومات تتضمن تشويعاً<br>للسممة أو انتهاكا للقوانين، كما ابدي موافقتي دون قيد أو شرط على تحميل أو نقل أي ملفات |
| اجتماعات مجلس الادارة<br>اللوائح<br>السياسات<br>الافصاد                    | السابق الإفصاح                                                                                                    |
|                                                                            |                                                                                                    |
|                                                                            |                                                                                                    |

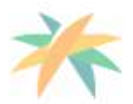

OOO@ hrsd\_sa

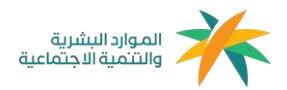

# 4-الملاحظات

- جميع المعلومات المدخلة لعام 2021.
- عند تسجيل الخروج سيتم حفظ جميع المعلومات المدخلة لديك في حال انتهيت من إدخال معلومات الصفحة و الضغط على (حفظ وانتقال) ويمكنك تسجيل الدخول في أي لحظة للإضافة والتعديل.
- في حال كان هناك بعض التعديلات على المعلومات المدخلة سابقاً اختيار ايقونة " السابق " للرجوع للسؤال المراد التعديل عليه.
  - يجب عدم تكرار إدخال اسم العضو.
  - في حال لم يتم انتقالك للصفحة التالية فيعني بأنك لم تقم بإدخال جميع المعلومات المطلوبة.
    - في حال تركت الصفحة لأكثر من 10 دقائق بدون أي نشاط سيتم إغلاق الصفحة.
- حجم كل ملف مسموح به في الرفع هو (2) ميجا بايت ونوع الملفات المسموح بها في الرفع هي (. - png. jpg. pdf.)
  - يجب أن تكون جميع المدخلات والمرفقات صحيحة وواضحة.
- لن تتمكن الجمعية من التعديل على بيانات النموذج الشامل المدخلة بعد الإرسال، فيجب التأكد من صحة جميع البيانات المدخلة قبل تسليم النموذج الشامل.

17

OOG@ hrsd\_sa

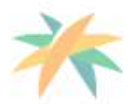

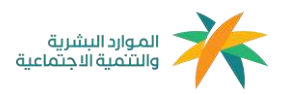

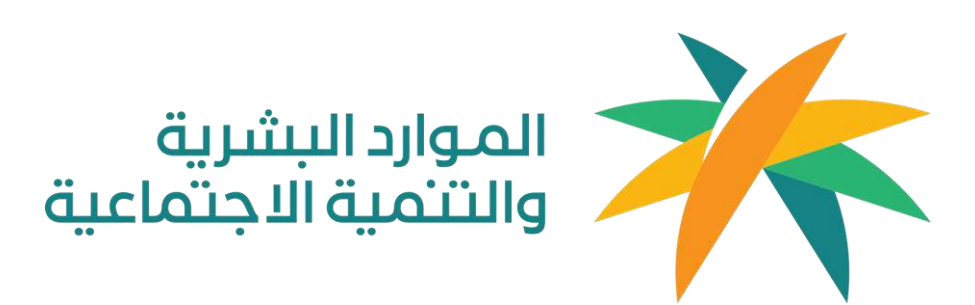

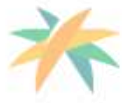

OOO@ hrsd\_sa